## วิธีการใช้งานระบบแอปพลิเคชัน "พ้นภัย" สำหรับประชาชน

๑.ขั้นตอนการดาวน์โหลดระบบแอปพลิเคชัน "พ้นภัย" สำหรับระบบ IOS และ ระบบ Android

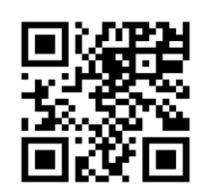

QR Code ดาวน์โหลดระบบแอปพลิเคชัน "พ้นภัย"

วิธีที่ ๑ สแกน QR Code นำไปสู่การติดตั้งระบบแอปพลิเคชัน "พ้นภัย" ใน App store สำหรับระบบ IOS หรือ Play store สำหรับระบบ Android

วิธีที่ ๒ ค้นหาคำว่า "พ้นภัย" ใน App store สำหรับระบบ IOS หรือ Play store สำหรับระบบ Android เพื่อทำการติดตั้งบนมือถือ

ษ.ขั้นตอนการลงชื่อเข้าใช้งานระบบแอปพลิเคชัน "พ้นภัย"

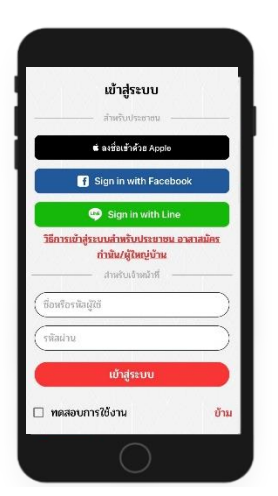

- ประชาชนทั่วไปสามารถ Log in ผ่าน Line
  หรือ Facebook เพื่อยืนยันตัวตน
- หากไม่มีแอปพลิเคชัน Line หรือ Facebook สามารถ Log in ด้วยเลขบัตรประชาชน ตนเอง ในช่องชื่อผู้ใช้/รหัสผ่าน ทั้งสองช่อง

## ๓. แจ้งภัยและร้องขอความช่วยเหลือ

- กดเมนูแจ้งภัยและขอความช่วยเหลือ
- ทำการกรอกข้อมูลการแจ้งภัยให้ครบถ้วน
- หากต้องความช่วยเหลือกด
  "ต้องการความช่วยเหลือ"

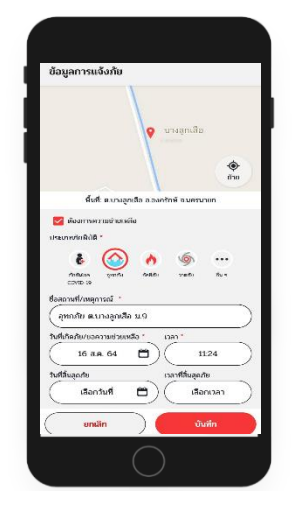

๙. ติดตามความคืบหน้าการให้ความช่วยเหลือ

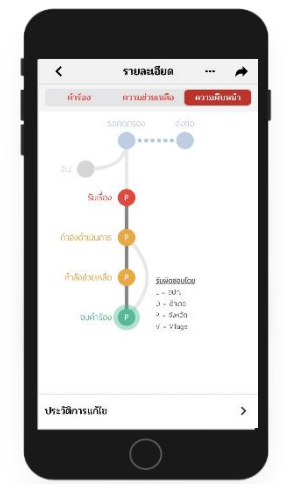

- กดเมนูแจ้งภัยและขอความช่วยเหลือ
- กดเลือก "รายการ" เพื่อติดตามคำร้อง
- ค้นหาคำร้องของตนเอง กดเลือก "ความคืบหน้า" จะพบสถานะปัจจุบันของคำร้อง

## สื่อประชาสัมพันธ์ระบบแอปพลิเคชัน "พ้นภัย" สำหรับประชาชน

สแกนคิว QR Code เพื่อทำการดาวน์โหลดไฟล์สื่อประชาสัมพันธ์ระบบแอปพลิเคชัน "พ้นภัย"

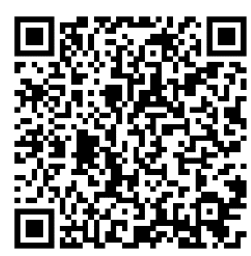

QR Code สื่อประชาสัมพันธ์ แอปพลิเคชัน "พ้นภัย"

จะปรากฏสื่อประชาสัมพันธ์แอปพลิเคชัน "พ้นภัย" ได้ตามรูปตัวอย่าง

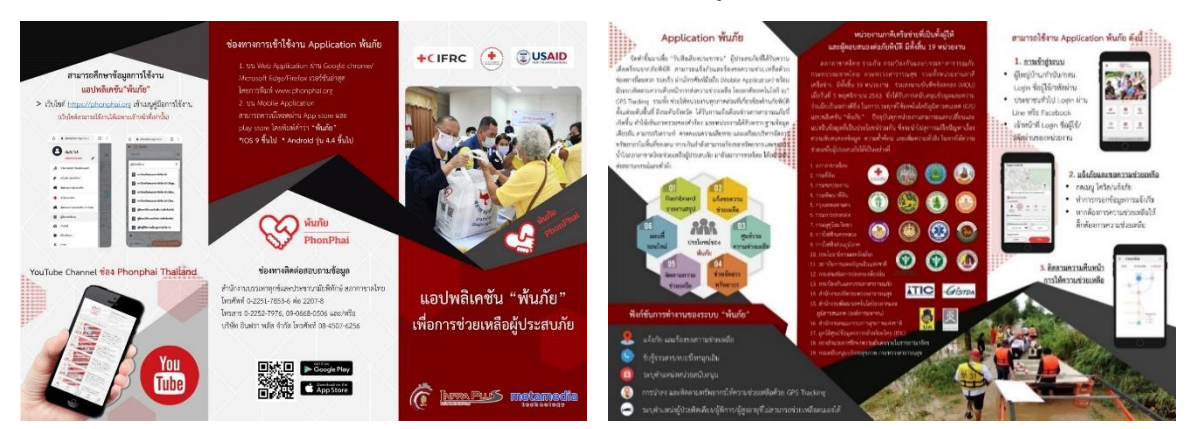